# Virtual Keypad App iPhone April 2013

### Version 3.3.0 Software Update

Effective April 16, 2013, the Virtual Keypad<sup>M</sup> App for Apple iPad/iPhone systems has been updated to Version 3.3.0.

### Features

### **Z-Wave Device Edit**

The Virtual Keypad App now provides users with the ability to add, remove and rename Z-Wave devices.

- To add a device, select the edit button in the top right corner of any device tab. Select Add and follow the on-screen instructions to add the device to the panel's Z-Wave network.
- To remove a device from the system, select the edit button in the top right corner of the tab containing the device to be removed and select the "X" icon for the device.
- To rename a device select the edit button, select the device to rename and enter a new name.

Note: The Z-Wave Device Edit operation must be enabled by the dealer for each system from vk.securecomwireless.com.

#### **Favorite Actions**

App users can now assign Z-Wave favorites to activate based on panel events for XT Series and XR150/XR350/XR550 control panels. Favorites chosen by the user in the Systems Settings menu are sent to the panel and saved in the OUTPUT OPTIONS programming menu of the panel according to the table below.

Note: The Favorite Action operation must be enabled by the dealer for each system from vk.securecomwireless.com.

| App Favorite Action | OUTPUT OPTIONS Field |
|---------------------|----------------------|
| System armed        | Armed Output         |
| System disarmed     | Disarmed Output      |
| Exit delay started  | Begin Exit Output    |
| Entry delay started | Entry Output         |
| Fire alarm          | Fire Alarm Output    |
| Panic alarm         | Panic Alarm Output   |
| Burglary alarm      | Burglary Output      |

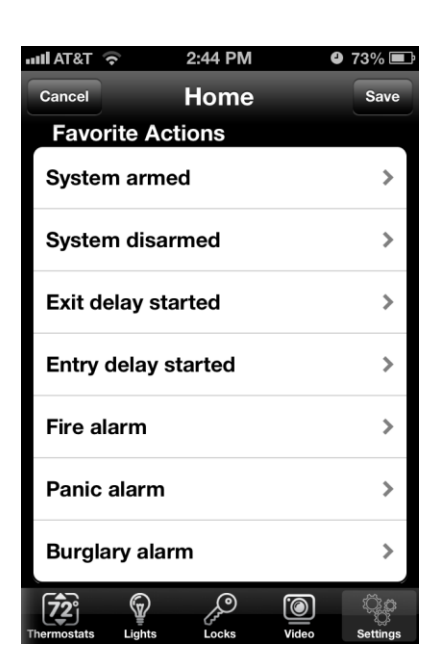

### **Output Icons**

Panel outputs are now displayed in the app with ON/OFF rocker switch icons.

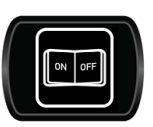

## **Obtaining the New Software**

Virtual Keypad App updates are available for download free of charge from the Apple iPad/iPhone App Store.

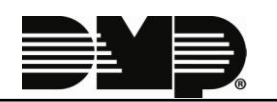